#### 1. メールを確認する

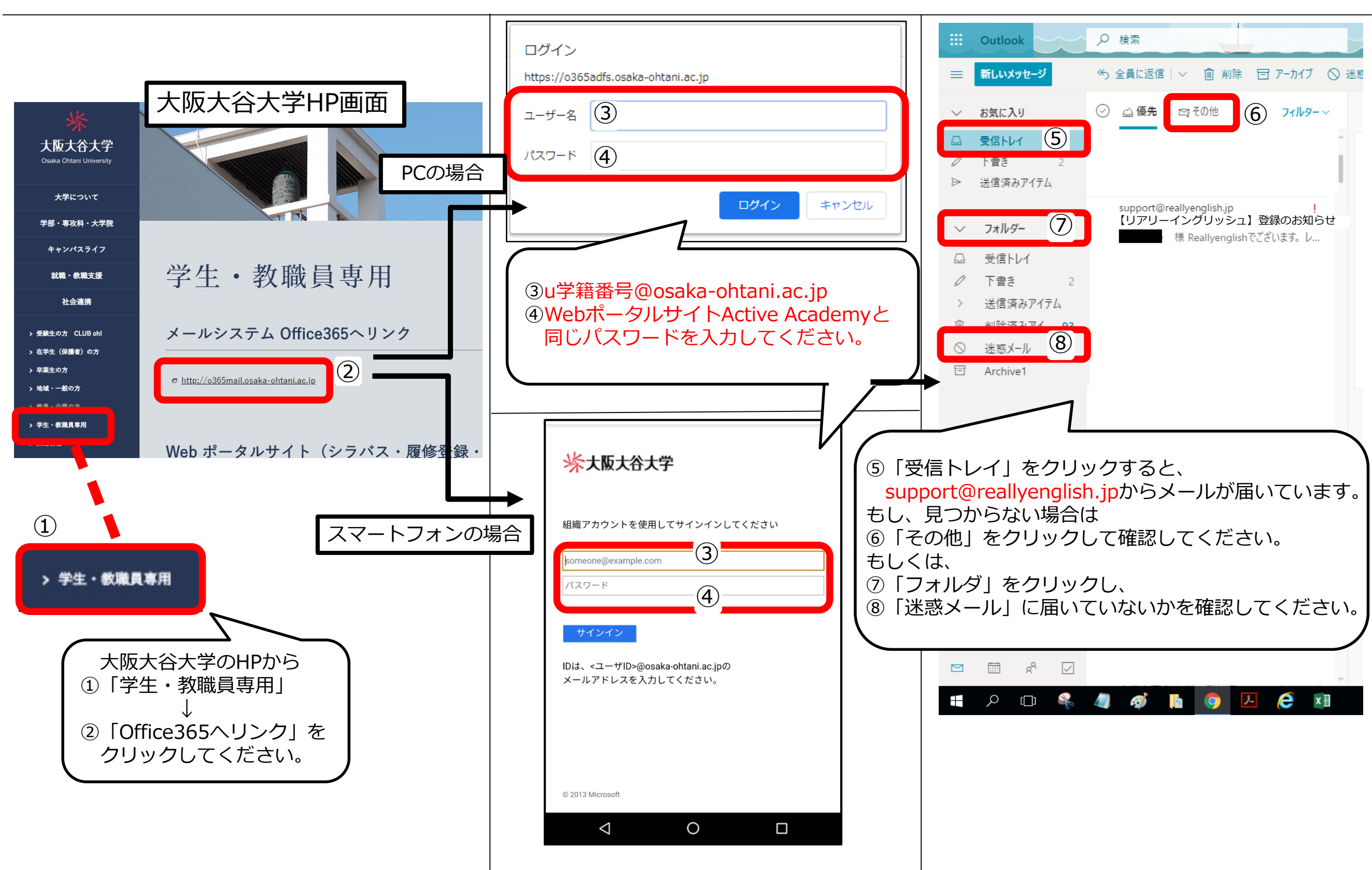

### 2. メールからアカウントを登録する

| こんにちけ                                                                                  | プロフィールを入力してく            | ください                                            |
|----------------------------------------------------------------------------------------|-------------------------|-------------------------------------------------|
| CNICOL                                                                                 | すべて必須                   | 10                                              |
| リアリーイングリッシュをご利用頂きありがとうございます。                                                           |                         |                                                 |
| プログラムを開始する前に登録を完了する必要があります。以下のURI                                                      | メールアドレス                 |                                                 |
| r 登録URL 9                                                                              | パスワード                   |                                                 |
| https://osaka-ohtani.reallyenglish.jp/regis                                            | 女(ローマ字)<br>例: Vanada    | 名 (ローマ字)<br>個: Taro                             |
| アカウントのアクティベーションが完了後に、次のURLにアクセスして                                                      | yy, tanada<br>姓(漢字・カバス) | 2), 100<br>名(漢字・かな)                             |
|                                                                                        | 例:山田                    | 例: 太郎                                           |
| ※別画面が開かない場合はORLをコピー<br>⇒新規ページに貼り付けてください。                                               |                         | <sup>(10)</sup> を入刀後、送信ボダンをクリックすると、<br>登録完了です!! |
| 〈⑪の注意〉<br>ユーザID=学籍番号<br>メールアドレス=大学のアドレス(<br>あらかじめ入力されています。<br><u>※パスワードは半角6文字以上です。</u> | u学籍番号@o                 | saka-ohtani.ac.jp)は<br>ごきません。                   |

## 3. スマートフォンで開始する

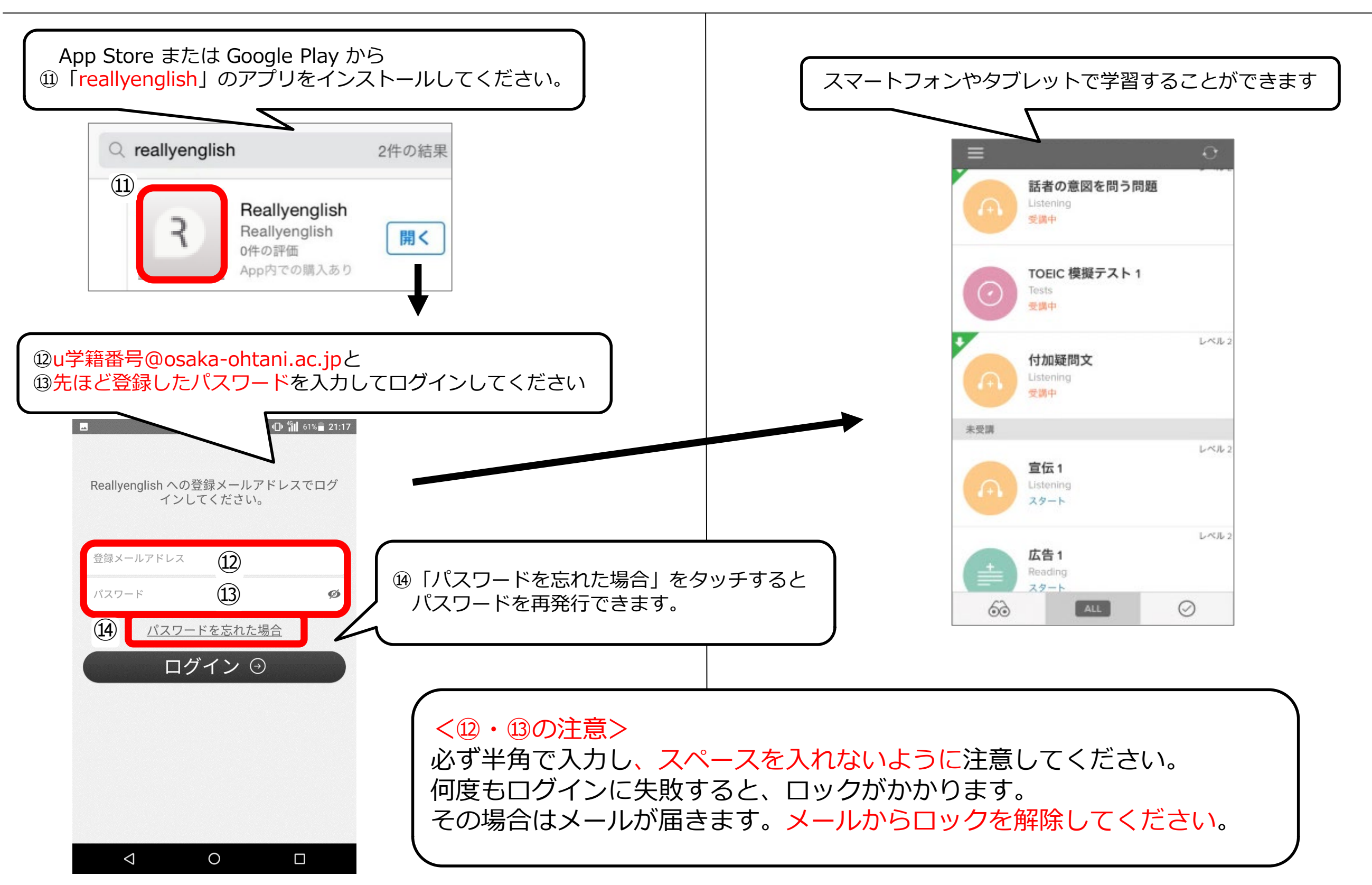

# 4. PCで開始する

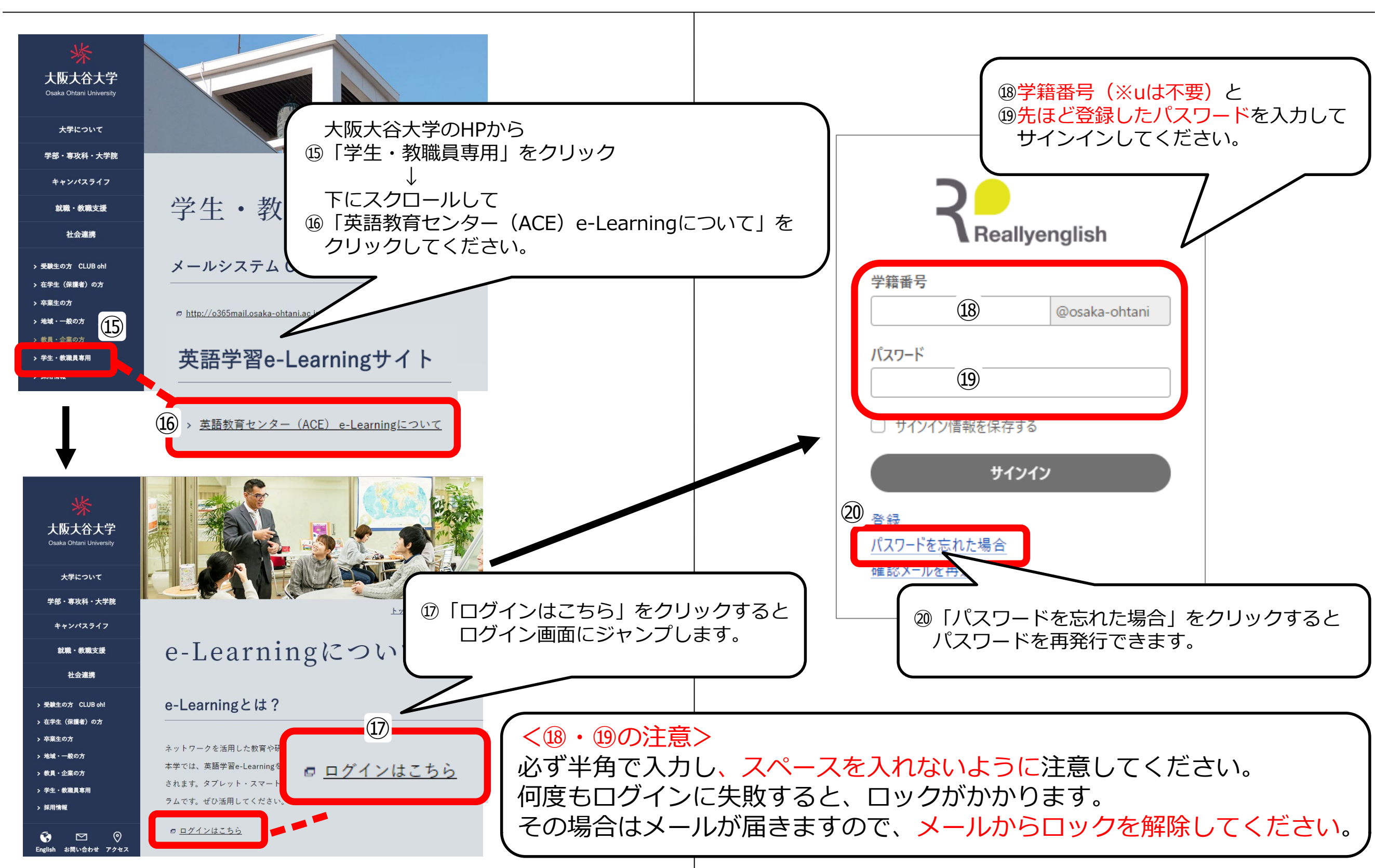

# 4.よくある質問

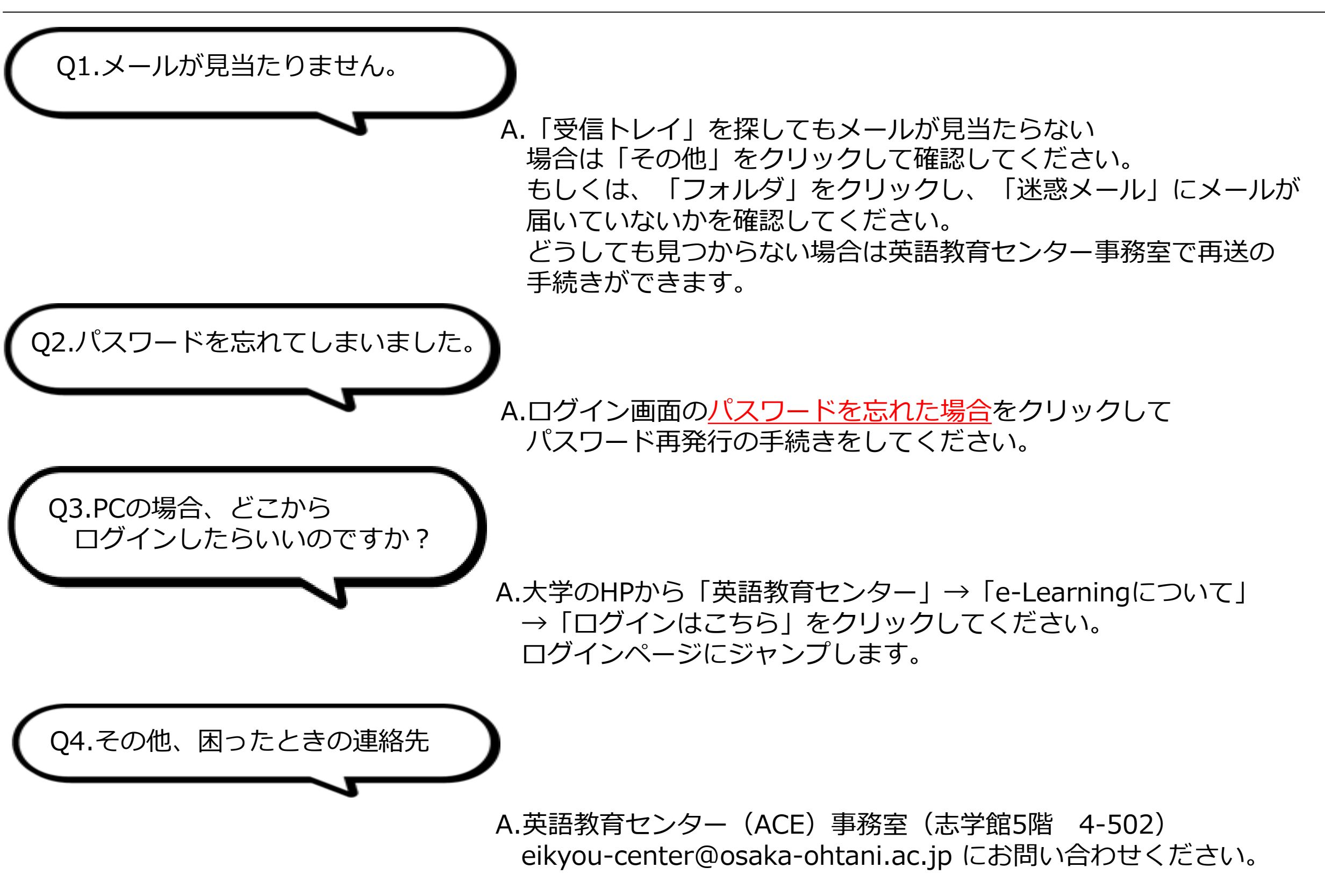